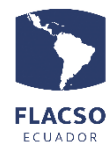

## Guía para pagar admisión en línea

Ingresar con su usuario y contraseña a postulación https://flacso.edu.ec/posflax/?param=2, luego seleccione el botón [ 2 Pago] que se desplegará en la parte superior izquierda de su pantalla

## 2 Pago

En pantalla se desplegará los datos del postulante, una guía para pago de la tasa de admisión **1** y la posibilidad de pago de la tasa de admisión

|                                                            | MA 2021 - 2023                                               | PAGO EN LÍNEA DE LA TASA DE SOLICITUD DE ADMISIÓN<br>MA 2021 - 2023                                |                                 |                                              |  |  |
|------------------------------------------------------------|--------------------------------------------------------------|----------------------------------------------------------------------------------------------------|---------------------------------|----------------------------------------------|--|--|
|                                                            | DEPARTAMENTO<br>MAESTRÍA EN C<br>XXXXX XXXXX X<br>INTERESADO | D DE ESTUDIOS INTERNACIONALES Y<br>IOMUNICACIÓN Y OPINIÓN PÚBLICA<br>XXXXX XXXXX                   | COMUNICACIÓN                    | Guía para pago de tasa de admisión           |  |  |
| * SELECCIONE F                                             | ORMA DE PAGO D                                               | E TASA DE SOLICITUD DE ADMISI                                                                      | ÔN *                            |                                              |  |  |
| La tasa de solici<br>Las solicitudes e<br>La tasa no es re | tud de Admisión e<br>que no cumplan co<br>embolsable, aun c  | es de USD \$30 es obligatoria y del<br>on este requisito no serán proces<br>uando no sea admitido. | be cancelarse con anti<br>adas. | cipación a la fecha final de la postulación. |  |  |
| DETALLE                                                    | VALOR PAGAR                                                  | *FORMA PAGO*                                                                                       | A PAGAR                         |                                              |  |  |
| ADMISIÓN                                                   | 30.00                                                        | Seleccione forma de pago 🗸                                                                         |                                 |                                              |  |  |

En pantalla se desplegará el valor de admisión, y debe seleccionar la forma de

pago

Seleccione forma de pago Seleccione forma de pago [Efectivo] Transferencia [Efectivo] Depósito [Tarjeta de crédito]

## Verificación de datos y selección de la forma de pago.

En la parte inferior de los datos personales se podrá visualizar el resumen de lo solicitado para verificar lo seleccionado cómo se indica a continuación

 En caso de seleccionar la forma de pago [Efectivo] o [Depósito] debe cargar el comprobante de pago en un archivo con formato PDF

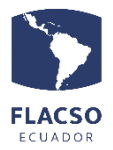

| TOTAL ADMISIÓN \$ 30.00 (INICIADO) Forma pago [Efectivo] Depósito |                             |  |  |  |  |
|-------------------------------------------------------------------|-----------------------------|--|--|--|--|
| * + Cargar c                                                      | omprobante de pago (PDF)    |  |  |  |  |
| Factura date                                                      | os estudiante 🔿 Otros datos |  |  |  |  |
| * Nombres:                                                        | XXXXX XXXXX                 |  |  |  |  |
| Apellido:                                                         | XXXXX XXXXX                 |  |  |  |  |
| Identificación:                                                   | xxxxxxxx                    |  |  |  |  |
| * Correo:                                                         | xxxxx@xxxxx                 |  |  |  |  |
| * Dirección:                                                      | xxxxxxxxxxxxxxxxxxxxxx      |  |  |  |  |
| * Teléfono:                                                       | xxxxxxxxx                   |  |  |  |  |
| ENVIAR PAC                                                        | GO ADMISIÓN                 |  |  |  |  |

- El sistema coloca por defecto los datos del postulante para la facturación, sin embargo, se puede cambiar estos datos para que la facturación pueda ser realizada a una persona diferente. Para ello, de clic en "Otros datos" e ingrese los datos correspondientes.
- Para avanzar de clic en el botón "ENVIAR PAGO ADMISIÓN", tomando en cuenta que todo lo seleccionado e ingresado no podrá ser cambiado libremente sino a través de una comunicación por escrito a fjvalverde@flacso.edu.ec
- 4. Si la información está completa y correcta de clic en el botón "ACEPTAR" para todas las formas de pago.

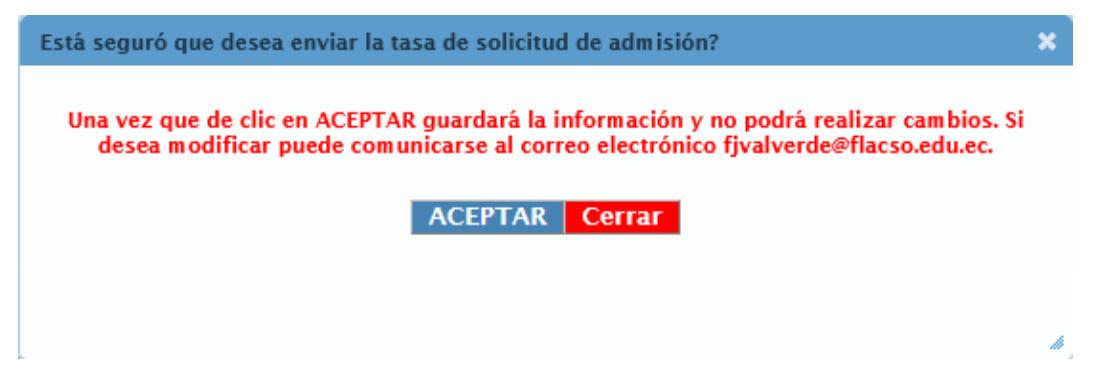

## Detalles de la forma de pago con Tarjeta de crédito

En caso de haber seleccionado la forma de pago [Tarjeta de crédito]

1. De clic en el carrito de compras

©FLACSO, 2022

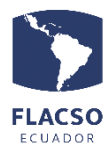

|                                                                         | <b>1</b>                                             |                                                               |
|-------------------------------------------------------------------------|------------------------------------------------------|---------------------------------------------------------------|
| <ol> <li>Seleccione la opc<br/>con el proceso ha</li> </ol>             | ión [He leído] 🗹 y de c<br>sta que el pago/transacci | clic en el botón <b>Pagar</b> y continúe<br>ión sea aprobada. |
| plo                                                                     | Icetopo<br>by ever                                   | ay<br>rtec                                                    |
|                                                                         |                                                      |                                                               |
| Diners Club<br>INTERNATIONAL T                                          |                                                      | VER<br>No.Transacción: 10534 Estado: Pendiente                |
| Diners Club<br>INTERNATIONAL<br>Detalles de la compra<br>Id Articulo \$ |                                                      | No.Transacción: 10534 Estado: Pendiente<br>Nombre ≎           |

3. Ingrese o verifique la información que solicita PlacetoPay y continúe con el proceso hasta que el pago/transacción sea Aprobada

|                                                      | Ingresa tus datos para iniciar el pago |            |  |
|------------------------------------------------------|----------------------------------------|------------|--|
| ¿Vas a pagar con la cuenta o tarjeta de alguien más? | Correo electrónico<br>xxxxx@xx.xx.xx   |            |  |
| <u>Cambiar datos del pagador</u>                     |                                        |            |  |
| Total a pagar                                        | Tipo de documento                      | Documento  |  |
| 30.00                                                | Selecciona el tipo de documento v      | 1011223344 |  |
| (L) Tu proceso de pago expirará en 18 minutos        | Nombre                                 | Apellidos  |  |
|                                                      | XXX                                    | XXX        |  |
| Referencia<br>9118                                   | Teléfono móvil                         |            |  |
| D/A                                                  | ➡ ▼ +54 9 11 2345-6789                 |            |  |
| \$0,00                                               |                                        |            |  |
| Descripción                                          | CONTINUAR                              |            |  |

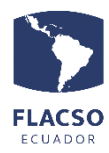

4. El pago con tarjeta de crédito finalizará una vez PlacetoPay notifique por los diferentes medios que su **transacción fue Aprobada**.

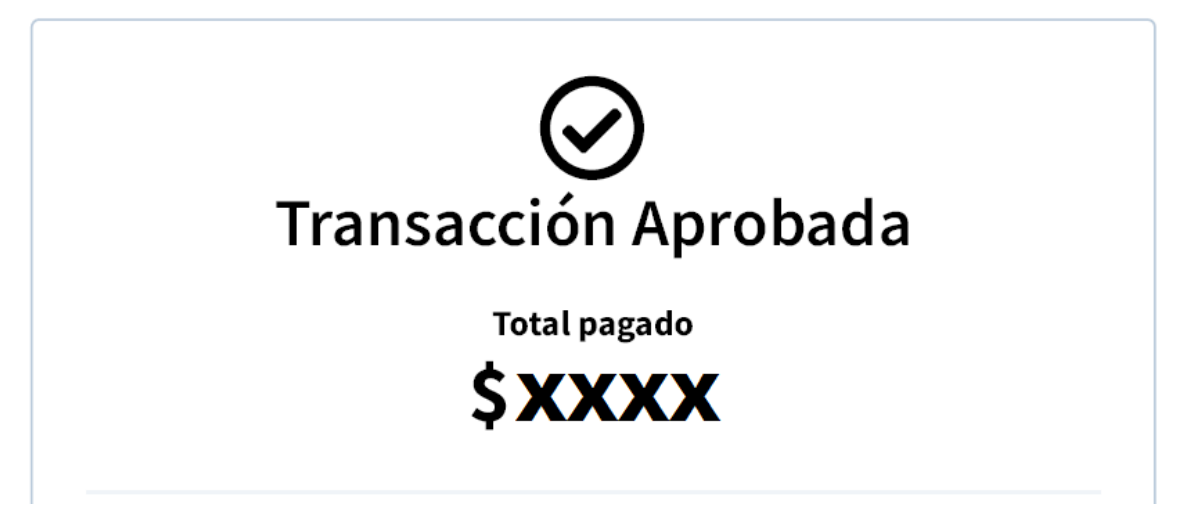

Si requiere volver a procesar el pago con la forma de pago [Tarjeta de crédito] de clic en el ícono/carrito de "Pago con Tarjeta de crédito" y continúe con el proceso hasta que el pago/transacción sea confirmada/autorizada

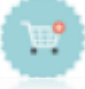